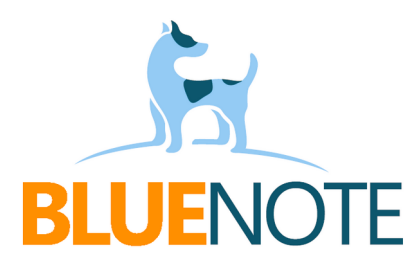

# e-Skierowanie do uzdrowiska

Nasz system posiada integrację z usługą CeZ jaką jest wysyłka **e-Skierowania na leczenie uzdrowiskowe (sanatorium) lub rehabilitację uzdrowiskową.** Dzięki temu bezpośrednio z widoku wizyty można wysłać e-skierowanie i anulować je, co zdecydowanie przyspiesza i ułatwia pracę.

Przygotowaliśmy też możliwość poprawiania e-skierowania. Wystarczy je wyszukać po numerze skierowania i zedytować je w wizycie na której zostało wystawione i ponownie wysłać do P1.

## Wymagania

- aktualne certyfikaty WSS i TLS placówki (wygenerowane w RPWDL)
- włączona wysyłka e-Skierowań do uzdrowiska
- dodawanie wizyt z własnego terminarza

## Jak to działa?

1. Wejdź do terminarza  $\rightarrow$  otwórz wizytę  $\rightarrow$  wybierz Formularze  $\rightarrow$  wyszukaj lub wybierz **e**-**Skierowanie na leczenie uzdrowiskowe (sanatorium)** z logo CeZ.

Można też dodać to skierowanie do ulubionych formularzy – wtedy wystawienie zlecenia będzie jeszcze łatwiejsze i szybsze. Poproś o to osobę zarządzająca placówką.

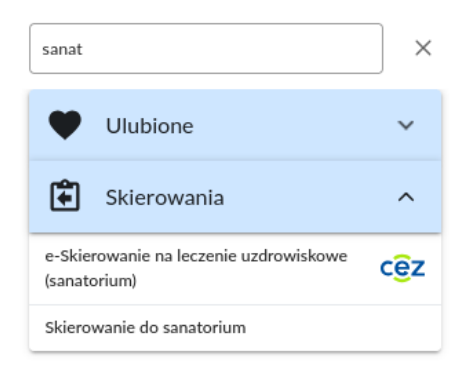

2. Wypełnij formularz. Pola obowiązkowe oznaczone są czerwoną gwiazdką – zakres danych wynika z wymagań CeZ i NFZ.

→ Badanie przedmiotowe daje możliwość utworzenia i korzystania ze słownika dla każdego parametru. Opis jest obowiązkowy tylko dla stanu "Nieprawidłowy".

| Stan skóry i węzłów chłonnych *                             |            |                    |
|-------------------------------------------------------------|------------|--------------------|
| Prawidłowy Nieprawidłowy                                    | Opis/ocena |                    |
| Układ oddechowy z oceną wydolno<br>Prawidłowy Nieprawidłowy | + opis     | Szukaj             |
| Układ krążenia z oceną wydolności                           | wg NYHA *  | stan zapalny 🔺 🗹 🖻 |
| Prawidłowy Nieprawidłowy                                    | + opis     |                    |

→ ICD10 można skopiować z wizyty lub wyszukać ze słownika.

| Strona ciała v ICD-10*                                    |                 | opiuj z wizyty |
|-----------------------------------------------------------|-----------------|----------------|
| ICD-10 Strona ciała                                       | Typ rozpoznania | Akcje          |
| I11 - Choroba nadciśnieniowa z zajęciem serca Nie dotyczy | Główne          | 🖸 🖻 💙          |

→ Aktualne wyniki badań - wpisz ręcznie w polu tekstowym. Docelowo będzie można też załączyć plik.

| OB - odczyn opadan  | Data badania * 2024-12-13                                |  |       |
|---------------------|----------------------------------------------------------|--|-------|
| odczyn Biernackiego | zyn Biernackiego Wynik * Zakres referencyjny 2 - 15 mm/h |  | Uwaga |
| + Dodatkowy opis    |                                                          |  |       |

→ EKG – nie trzeba załączać obrazu, wystarczy opis. Wpisz go ręcznie w polu tekstowym. Warto utworzyć słownik aby usprawnić pracę. Docelowo będzie można też załączyć plik.

| Elektrokardiografia (89.522) * |       |                             |
|--------------------------------|-------|-----------------------------|
| Szukaj                         | +     | C Data badania * 2024-12-13 |
| Filtruj:                       |       | c Onis*                     |
| w normie 2                     | * 🗹 🖻 | w normie                    |
|                                |       |                             |

3. Zapisz skierowanie. Do wyboru są 2 opcje:

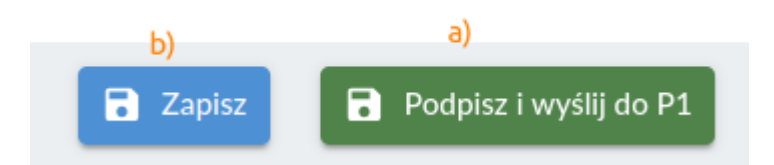

a) możesz je od razu wysłać

 b) możesz też je zapisać i wysłać później – w podglądzie zapisanego skierowania zobaczysz komunikat (1) oraz guzik do wysyłki (2).

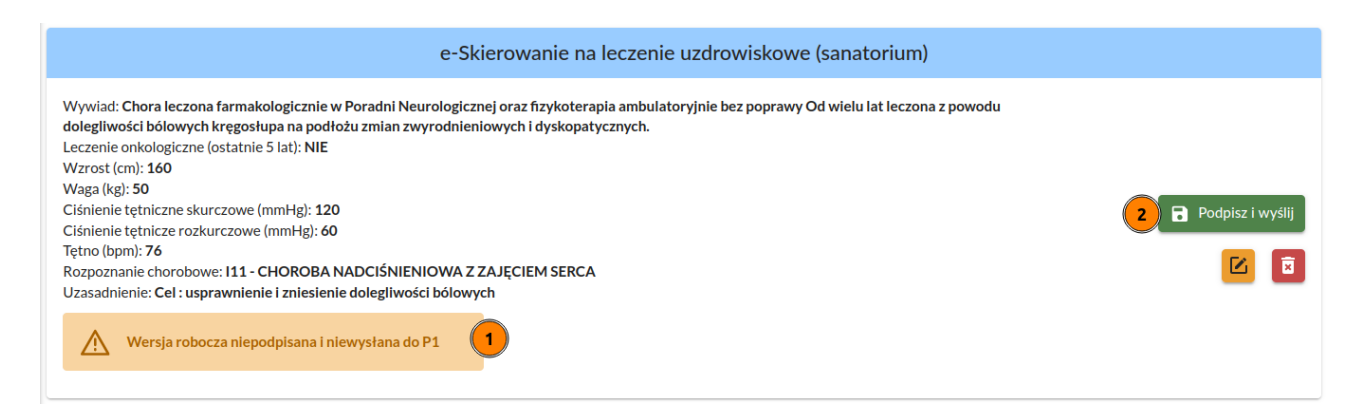

Poprawne utworzenie e-skierowania wywoła komunikat:

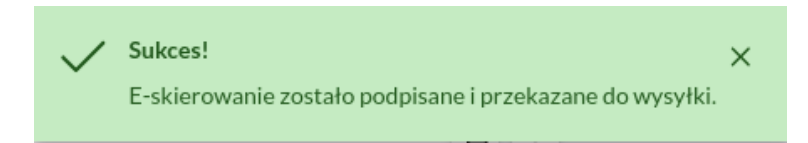

Wyświetli się podsumowanie e-skierowania. Tu możesz je podejrzeć i wykonać różne akcje:

1) podgląd identyfikatora i kodu skierowania

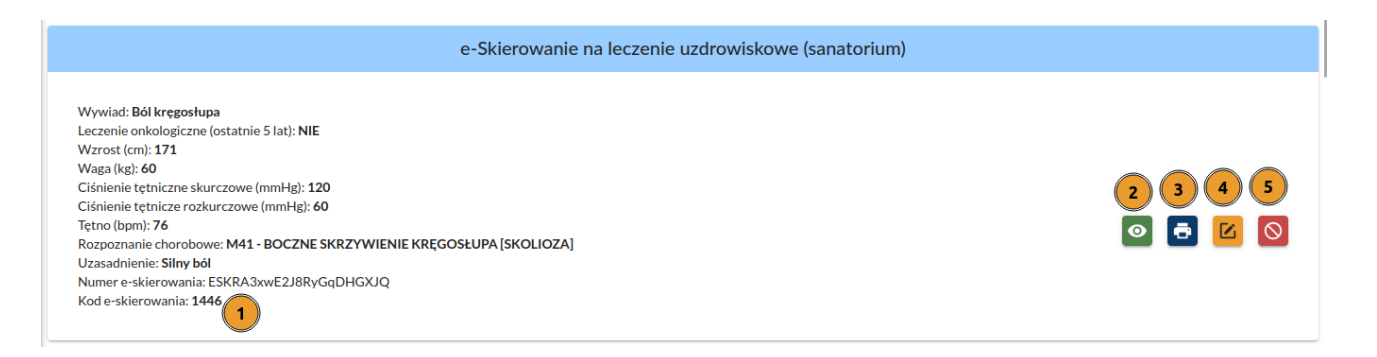

#### Skierowanie na leczenie uzdrowiskowe

| Data wystawienia 11 września 2024 r. godz. 10:34:35                                                                                                    |                                                   |  |  |  |  |  |  |
|----------------------------------------------------------------------------------------------------|---------------------------------------------------|--|--|--|--|--|--|
| ID IN THE REAL PROPERTY OF THE REAL PROPERTY OF THE |                                                   |  |  |  |  |  |  |
| Wersja 1 ID zbioru wersji                                                                                                    |                                                   |  |  |  |  |  |  |
| Pacjent                                                                                                    | Wystawca dokumentu                                |  |  |  |  |  |  |
| SYLWIA SENIORKA                                                                                                    | ADAM266 dokument podpisany elektronicznie         |  |  |  |  |  |  |
| PESEL                                                                                                    | LECZNICZY                                         |  |  |  |  |  |  |
| Data urodzenia 1 stycznia 1940 r.                                                                                                    | LEKARZ NPWZ 4321455                               |  |  |  |  |  |  |
| Wiek w dniu wystawienia 84 lata                                                                                                    | Umowa z 11 Oddziałem NFZ 11/000149/P40P/21        |  |  |  |  |  |  |
| Płeć kobieta                                                                                                    | Miejsce wystawienia                               |  |  |  |  |  |  |
| Dane adresowe                                                                                                    | PORADNIA (GABINET) LEKARZA POZ                    |  |  |  |  |  |  |
| Adres zamieszkania                                                                                                    | cz. I-VII sys. kod. res. 000000926854-001         |  |  |  |  |  |  |
| TESTOWA 1 lok. 7                                                                                                    | Rodzaj działalności PORADNIA (GABINET)            |  |  |  |  |  |  |
| 80-137 GDYNIA                                                                                                    | LEKARZA PODSTAWOWEJ OPIEKI ZDROWOTNEJ             |  |  |  |  |  |  |
| Adres korespondencyjny                                                                                                    | (kod 0010) wg sr. Specjainosc (cz. vili sys. kod. |  |  |  |  |  |  |
| TESTOWA 1 lok. 7                                                                                                    | Adres TESTOWA 1 80-137 GDYNIA                     |  |  |  |  |  |  |
|                                                                                                    | Kontakt tel: 733222449 (rejestracia)              |  |  |  |  |  |  |
| Płatnik Pomorski Oddział NFZ 11                                                                                                    | Jako część instytucji Rozwiń                      |  |  |  |  |  |  |

#### Wywiad

**Dolegliwości, przebieg choroby, dotychczasowe leczenie** Chora leczona farmakologicznie w Poradni Neurologicznej oraz fizykoterapia ambulatoryjnie bez poprawy Od wielu lat leczona z powodu dolegliwości bólowych kręgosłupa na podłożu zmian zwyrodnieniowych i dyskopatycznych.

- 3) wydruk w formacie RUM (wzór dostarcza CeZ)
- 4) edycja
- 5) anulowanie w P1

#### Przekazanie skierowania pacjentowi

Pacjent nie musi pilnować terminów i przynosić papierowego wydruku skierowania do oddziału NFZ. Może za to na bieżąco śledzić informacje, na jakim etapie jest jego e-skierowanie. Jest to widoczne w IKP (Internetowe Konto Pacjenta) w zakładce "Skierowania" lub w aplikacji mojeIKP w zakładce "e-zdrowie".

E-skierowanie które otrzymało kod pin jest automatycznie przesyłane do oddziału NFZ, gdzie rozpatrzy je lekarz – specjalista balneoklimatologii i medycyny fizykalnej lub rehabilitacji medycznej (specjalista od leczenia uzdrowiskowego). Jeśli je zatwierdzi, pacjent otrzyma

informację, jaki numer otrzymało jego skierowanie, jak zostało rozpatrzone i jaki jest przewidywany okres oczekiwania. Jeśli uzna, że e-skierowanie wymaga uzupełnienia, odeśle informację z identyfikatorem skierowania do placówki lekarza, który je wystawił, i/lub do pacjenta.

### Jak przekazać skierowanie pacjentowi?

- Możesz to zrobić na kilka sposobów:
- a) wydrukuj potwierdzenie i wręcz pacjentowi (3)
- b) skopiuj kod pin i wyślij sms-em (1)
- c) Skopiuj do zaleceń (1) i wyślij mailem (6)

|                                                                                                    | (ierowanie na leczenie uzdrowiskowe (sanatorium) |                     |
|----------------------------------------------------------------------------------------------------|--------------------------------------------------|---------------------|
| Wywiad: Bół kręgosłupa<br>Leczenie onkologiczne (ostatnie 5 lat): NIE<br>Wzrost (cm): 171<br>Waga (kg): 60<br>Ciśnienie tętniczen skurczowe (mmHg): 120<br>Ciśnienie tętniczer orzkurczowe (mmHg): 60<br>Tętno (bpm): 76<br>Rozpoznanie chorobowe: M41 - BOCZNE SKRZYWIENIE KRĘGOSŁUPA<br>Uzasadnienie: Silny bół<br>Numer e-skierowania: ESKRA3xwE2J8RyGqDHGXJQ<br>Kod e-skierowania: 144 | a [skolioza]                                     | 2 3 4 5<br>0 5 12 0 |
|                                                                                                    | Zalecenia<br>Kod e-skierowania: 0000             |                     |

## Poprzednie zlecenia

🖶 Wydruk RUM 👻 Linki zewnętrzne e-ZLA/SMS

Przegląd wystawionych wcześniej <u>z naszego systemu</u> e-skierowań możliwy jest w historii dokumentacji i podglądzie wizyty:

|         | ß       | HISTORI | A DOKUMENTAG  | CJI MEDY | (CZNEJ - SENIORI   | KA SYLW | /IA (40010175826)          |          |               |
|---------|---------|---------|---------------|----------|--------------------|---------|----------------------------|----------|---------------|
| Data od | Data do |         | Cały personel | •        | Wszystkie poradnie | - 1     | e-Skierowanie na leczenie▼ | 5 wyn. 💌 | 2<br>Q Szukaj |

## Poprawianie e-skierowań

W sytuacji gdy NFZ odeśle e-skierowanie do poprawy, placówka otrzyma maila zawierającego identyfikator skierowania do poprawy. Skierowanie może poprawić ten sam lekarz, który je wystawił.

1. Wybierz pozycję "Numer e-skierowania do uzdrowiska", wpisz id skierowania do wyszukiwarki i kliknij w ikonę lupki:

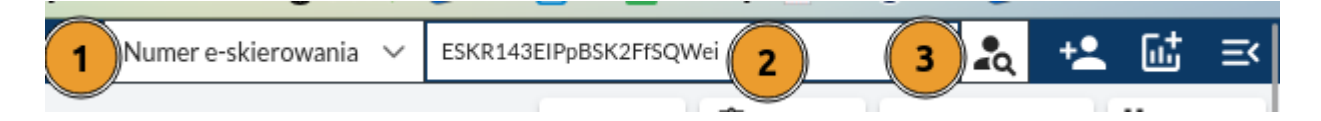

2. Wyświetli się podgląd wizyty na której zostało wystawione. Kliknij  $\rightarrow$  Edytuj

| 🖶 Drukuj | 🔲 Terminarz | 🖸 Edytuj | 🖬 Usuń | H Nowa wizyta | + Wystaw świadczenie |
|----------|-------------|----------|--------|---------------|----------------------|
|          |             |          |        |               |                      |
|          |             |          |        |               |                      |

3. Przejdź do podglądu e-skierowania, kliknij w ikonę edycji, popraw skierowanie i ponownie je wyślij do P1.

WAŻNE! Skierowanie poprawione w ten sposób <u>nie jest nowym skierowaniem</u>. Zawiera ono referencję do pierwotnego skierowania i jest widoczne dla P1 jako kontynuacja, czyli pacjent nie wypadnie z kolejki oczekiwania na uzdrowisko.

GOTOWE!

## W przygotowaniu:

- e-skierowanie dla dziecka
- funkcja załączania plików (np. z wynikami)
- alert z informacją kiedy z systemu wystawiono poprzednie skierowanie
- ponawianie skierowań z przeszłości

## e-Skierowanie do uzdrowiska w pigułce

- Poradnia w której wykonano wizytę, musi być aktywna w księdze rejestrowej placówki (w RPWDL).
- Komunikat CeZ: https://ezdrowie.gov.pl/portal/artykul/wystawianie-e-skierowan-naleczenie-uzdrowiskowe
- Od 1 lipca 2023 r., skierowanie jest wystawiane i potwierdzane w postaci:
- ✓ elektronicznej w Systemie Informacji Medycznej (P1)
- ✓ papierowej w przypadku:
  - braku dostępu do systemu teleinformatycznego, o którym mowa w art. 7 ustawy z dnia 28 kwietnia 2011 r. o systemie informacji w ochronie zdrowia,
  - gdy dotyczy ono świadczenia, które ma być zrealizowane przez podmioty udzielające świadczeń zdrowotnych z zakresu lecznictwa uzdrowiskowego poza granicami kraju.
- Podstawa prawna:
- Rozporządzenie MZ z dnia 16 lutego 2023 r. zmieniające rozporządzenie w sprawie kierowania na leczenie uzdrowiskowe albo rehabilitację uzdrowiskową
- Rozporządzenie MZ z dnia 2 stycznia 2023 r. zmieniające rozporządzenie w sprawie skierowań wystawianych w postaci elektronicznej w Systemie Informacji Medycznej,

Dziękuję za uwagę!

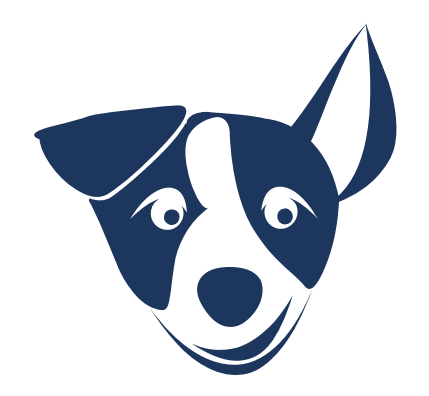